×

# Consultar Imóvel - Aba Débitos do Imóvel

Esta aba faz parte da funcionalidade **Consultar Imóvel** e apresenta os débitos do imóvel, conforme a tela abaixo:

# Observação

Informamos que os dados exibidos nas telas a seguir são fictícios, e não retratam informações de clientes.

| <u> </u>                                                                                                    |                                                                                                    |                                                                                                    |                                                                                          | Da                                                                       | ados d                                                            | o Imovel                        |                                                      |                                |                        |                  |                                                                                                    |
|----------------------------------------------------------------------------------------------------|----------------------------------------------------------------------------------------------------|----------------------------------------------------------------------------------------------------|------------------------------------------------------------------------------------------|--------------------------------------------------------------------------|-------------------------------------------------------------------|---------------------------------|------------------------------------------------------|--------------------------------|------------------------|------------------|----------------------------------------------------------------------------------------------------|
| Imóvel:*                                                                                                    |                                                                                                    | 332                                                                                                    | Sî .                                                                                     | R                                                                        | 10                                                                |                                 |                                                      |                                |                        |                  |                                                                                                    |
|                                                                                                    |                                                                                                    | 001                                                                                                    | .101.290                                                                                 | 8.0002.0                                                                 | 031                                                               |                                 |                                                      |                                |                        |                  |                                                                                                    |
| Situação                                                                                                    | de Água:                                                                                                    | LIG                                                                                                    |                                                                                          | METRO                                                                    | s                                                                 | ituação de                      | e Esgoto:                                            | LI                             | GAD/                   | A                |                                                                                                    |
| npo de l                                                                                                    | -igaçao.                                                                                                    |                                                                                                    | VI HIDRO                                                                                 |                                                                          | ,<br>                                                             |                                 |                                                      |                                |                        |                  |                                                                                                    |
|                                                                                                    |                                                                                                    | 1                                                                                                    | MOVE                                                                                     | L POS                                                                    | SULC                                                              | OMEN                            | TARIOS                                               |                                |                        |                  |                                                                                                    |
|                                                                                                    |                                                                                                    |                                                                                                    |                                                                                          |                                                                          | Cliente                                                           | es                              |                                                      |                                |                        |                  |                                                                                                    |
| Nome                                                                                                    | do Cliente                                                                                                    | Tipo Rel                                                                                                    | ação                                                                                     | Data Iníci<br>Relação                                                    | 0                                                                 | Telefone                        | CPF                                                  | /CNPJ                          | Ativ                   | ю                | Link                                                                                                    |
| PAULO<br>MARCOND                                                                                                    | ES                                                                                                    | PROPRIETA                                                                                                    | RIO                                                                                      | 15/02/197                                                                | 4 (                                                               | 15)210401                       | 107                                                  |                                | SIM                    | Mante            | r Cliente                                                                                                    |
| PAULO                                                                                                    | ES                                                                                                    | USUARIO                                                                                                    |                                                                                          | 15/02/197                                                                | 4 (                                                               | 15)210401                       | 107                                                  |                                | SIM                    | Mante            | r Cliente                                                                                                    |
| PAULO<br>MARCOND                                                                                                    | ES                                                                                                    | RESPONSA                                                                                                    | VEL                                                                                      | 15/02/197                                                                | 4 (                                                               | 15)210401                       | 107                                                  |                                | SIM                    | Mante            | r Cliente                                                                                                    |
|                                                                                                    |                                                                                                    |                                                                                                    |                                                                                          |                                                                          | Conta                                                             | s                               |                                                      |                                |                        |                  |                                                                                                    |
| Mês/Ano                                                                                                    | Vencimento                                                                                                    | Valor de                                                                                                    | Valor de                                                                                 | Valor                                                                    | Valor                                                             | Valor de                        | os Valor d                                           | a Acré                         | sc.                    | Sit.             | Sit. Div.                                                                                                    |
|                                                                                                    | (a)/aa/ca/ca/ca/ca/ca/ca/ca/ca/ca/ca/ca/ca/                                                                                                    | Agua                                                                                                    | Esgoto                                                                                   | Débitos                                                                  | Credito                                                           | Imposto                         | os Conta                                             | Impo                           | ont.                   | TA.              | Ativa                                                                                                    |
| 12/2017                                                                                                    | 13/12/2017                                                                                                    | 111,40                                                                                                    | 102,99                                                                                   | 1.094,90                                                                 | <u>91</u> .3                                                      | <u>+4</u> 0,                    | 00 1.217,                                            | 50 4                           | 11 N                   | IORMA            | N                                                                                                    |
| 12/2017                                                                                                    | 13/01/2018                                                                                                    | 134,89                                                                                                    | 124,80                                                                                   | 929,01                                                                   | 91.0                                                              | <u>+3</u> 0,                    | 00 1.097,                                            | 12                             | 12 22 C                | IORMA<br>TA.     | N                                                                                                    |
| 12/301/<br>Total                                                                                                    | 3 doc(s)                                                                                                    | 379.02                                                                                                    | 350.49                                                                                   | 3.069.05                                                                 | 274                                                               | 11 0,<br>31 0                   | 00 3.524                                             | 25 12                          | 12/3/N                 | IORMA            | N                                                                                                    |
| Manter C                                                                                                    | Contas                                                                                                    |                                                                                                    |                                                                                          |                                                                          | Legen                                                             | da: Conta                       | s em revisá                                          | io                             |                        |                  |                                                                                                    |
|                                                                                                    |                                                                                                    |                                                                                                    |                                                                                          |                                                                          |                                                                   | Conta                           | s pagas e r                                          | não baixa                      | adas                   | ativa            |                                                                                                    |
|                                                                                                    |                                                                                                    |                                                                                                    |                                                                                          |                                                                          |                                                                   | Conta                           | ent copra                                            | nça adm                        | mistra                 | BAING            |                                                                                                    |
|                                                                                                    |                                                                                                    |                                                                                                    |                                                                                          | Situan                                                                   | as da                                                             | Cobranas                        |                                                      |                                |                        |                  |                                                                                                    |
| Código                                                                                                    | Descr                                                                                                    | ição                                                                                                    |                                                                                          | Situaço                                                                  | es de l                                                           | cobrança                        |                                                      | Dat                            | a de Iı                | mplanta          | ção                                                                                                    |
| 25                                                                                                    | EXEC                                                                                                    | UCAO FIS                                                                                                    | CAL                                                                                      |                                                                          |                                                                   |                                 |                                                      | 30/                            | 11/2                   | 011              |                                                                                                    |
|                                                                                                    |                                                                                                    |                                                                                                    | Históri                                                                                  | co de Re                                                                 | torno                                                             | de Negati                       | vações                                               |                                |                        |                  |                                                                                                    |
| Data                                                                                                    | Motivo                                                                                                    |                                                                                                    |                                                                                          |                                                                          | Ne                                                                | egativador                      |                                                      | Situ                           | ação                   |                  |                                                                                                    |
|                                                                                                    |                                                                                                    |                                                                                                    |                                                                                          | Exact                                                                    | 10000                                                             | Fiecaie                         |                                                      |                                |                        |                  |                                                                                                    |
|                                                                                                    | Cliente                                                                                                    |                                                                                                    | Nº do                                                                                    | Processo                                                                 | ições                                                             | Data da                         | Data da                                              | Da                             | ta da                  | Si               | tuação                                                                                                    |
| PAULO                                                                                                    | MARCONE                                                                                                    | DES                                                                                                    | 2013                                                                                     | 20000316                                                                 | 3                                                                 | <u>0/11/2011</u>                | 30/11/201                                            | 1 EXT                          | inçao                  | EXECU            | JTADO                                                                                                    |
|                                                                                                    | т                                                                                                    | po do Débi                                                                                                    | to                                                                                       |                                                                          | I                                                                 | Mês/Ano<br>Referência           | Mês/And<br>Cobrança                                  | Parcel<br>cobr                 | as a<br>ar             | Valor a          | cobrar                                                                                                    |
| PARCELA E)<br>MULTA DE F                                                                                                    | ARCELAMENT                                                                                                    | AL<br>D EXECUCAC                                                                                                 | 2                                                                                        |                                                                          |                                                                   | 11/2014<br>11/2014              | 11/2014                                              | 33                             |                        |                  | 4.239,84                                                                                                    |
| JUROS DE P<br>PARCELAME                                                                                                    | ARCELAMENT                                                                                                    | D EXECUCA                                                                                                    | 2                                                                                        |                                                                          |                                                                   | 11/2014<br>11/2014              | 11/2014                                              | 33                             |                        |                  | 304,26                                                                                                    |
| MULTA DE P                                                                                                    | ARCELAMENT                                                                                                    | O NORMAL                                                                                                    |                                                                                          |                                                                          |                                                                   | 11/2014                         | 11/2014                                              | 33                             |                        |                  | 11,55                                                                                                    |
| PARCELA D                                                                                                    | VARCELAMENTO                                                                                                    | <u>D LEGADO</u>                                                                                                  |                                                                                          |                                                                          |                                                                   | 11/2014<br>11/2014              | 11/2014                                              | 33                             |                        |                  | 20,13                                                                                                    |
| MULTA DE P<br>JUROS SOB                                                                                                    | RE PARCEL DI                                                                                                    | O DIVIDA A                                                                                                    |                                                                                          |                                                                          |                                                                   | 11/2014<br>11/2014              | 11/2014<br>11/2014                                   | 33                             |                        |                  | 178,20                                                                                                    |
|                                                                                                    | (b)(c) = (C) = b =                                                                                                    | Total                                                                                                    |                                                                                          |                                                                          | 9                                                                 | doc(s)                          |                                                      |                                |                        |                  | 30.657,33                                                                                                    |
| Inserir De                                                                                                    | bito a Cobr                                                                                                    | ar                                                                                                    |                                                                                          |                                                                          |                                                                   |                                 |                                                      |                                |                        |                  |                                                                                                    |
|                                                                                                    |                                                                                                    |                                                                                                    |                                                                                          | Crédit                                                                   | tos A F                                                           | Realizar                        |                                                      |                                |                        |                  |                                                                                                    |
|                                                                                                    | 1                                                                                                    | íipo do Cré                                                                                                    | dito                                                                                     |                                                                          |                                                                   | Mês/Ano<br>Referência           | Mês/And<br>Cobrança                                  | Parcel<br>credi                | as a<br>tar            | Valor a          | creditar                                                                                                    |
| CREDTAC                                                                                                    | CREDTAC2017                                                                                                    | ,                                                                                                    |                                                                                          |                                                                          |                                                                   |                                 | 06/2015                                              | 114                            | •                      |                  | 10.069,37                                                                                                    |
|                                                                                                    |                                                                                                    | Total                                                                                                    |                                                                                          |                                                                          |                                                                   | 2 doc(s)                        | 0,,201,                                              |                                |                        |                  | 10.081,81                                                                                                    |
| Inserir Cr                                                                                                    | édito A Rea                                                                                                    | lizar                                                                                                    |                                                                                          |                                                                          |                                                                   |                                 |                                                      |                                |                        |                  |                                                                                                    |
|                                                                                                    |                                                                                                    |                                                                                                    |                                                                                          | Guias                                                                    | de Pa                                                             | amento                          |                                                      |                                |                        |                  |                                                                                                    |
|                                                                                                    | a Tipo                                                                                                    | do Débito                                                                                                    |                                                                                          | Prestação                                                                | Da                                                                | ata de<br>nissão                | Data de<br>Venciment                                 | Valor<br>Pa                    | da Gu<br>gamer         | uia de la<br>nto | Sit. Dívida<br>Ativa                                                                                                    |
| N° da Guia                                                                                                    | MULTA C                                                                                                    | QUEBRA HID                                                                                                    | RO                                                                                       | 1/1                                                                      | 27/0                                                              | 02/2015                         | 27/03/2015                                           |                                | 1.                     | 556,00           | A                                                                                                    |
| N° da Guia<br>2596865                                                                                                    |                                                                                                    |                                                                                                    |                                                                                          |                                                                          |                                                                   |                                 |                                                      |                                | 1.                     | 556,00           |                                                                                                    |
| N° da Guia<br><u>2596865</u><br>Total                                                                                                    | 1 doc(s)                                                                                                    |                                                                                                    |                                                                                          |                                                                          | _                                                                 | Vales de D                      | orconto na                                           |                                |                        |                  |                                                                                                    |
| N° da Guia<br><u>2596865</u><br>Total                                                                                                    | 1 doc(s)                                                                                                    | 14-                                                                                                    | lor Total                                                                                | los Déhit-                                                               | 15                                                                | N ALL                           | pal                                                  | <ul> <li>Valo</li> </ul>       | or do P                | agamen           | 25,785 70                                                                                                    |
| N° da Guia<br><u>2596865</u><br>Total<br>Valor To                                                                                                    | 1 doc(s)                                                                                                    | tos Va<br>55,77                                                                                                  | lor Total (<br>Atuali                                                                    | dos Débito<br>izado<br>25.78                                             | 5,70                                                              | Pagame                          | nto à Vista                                          | 0,00                           |                        |                  |                                                                                                    |
| N° da Guia<br><u>2596865</u><br>Total<br>Valor To                                                                                                    | 1 doc(s)<br>otal dos Débit<br>25.6                                                                                                    | tos Va<br>55,77                                                                                                  | lor Total<br>Atuali<br>Hisi                                                              | dos Débito<br>izado<br>25.78<br>tórico de                                | 5,70<br>Client                                                    | Pagame                          | nto à Vista<br>ébito                                 | 0,00                           |                        |                  | al Valor                                                                                                    |
| N° da Guia<br><u>2596865</u><br>Total<br>Valor To<br>Nome                                                                                                    | 1 doc(s)<br>otal dos Débit<br>25.6<br>do Cliente                                                                                                    | tos Va<br>55,77<br>Tipo d                                                                                        | lor Total (<br>Atuali<br>Hist                                                            | dos Débito<br>izado<br>25.78<br>tórico de<br>Data<br>Rel                 | 5,70<br>Client<br>Início<br>ação                                  | Pagame<br>Res com D<br>Data Fi  | nto à Vista<br>ébito<br>m Relação                    | 0,00                           | СИРЈ                   | Tot              | c. Débit                                                                                                    |
| Nº da Guiz<br>2596865<br>Total<br>Valor To<br>Nome<br>PAULO<br>MARCONDE                                                                                                   | 1 doc(s)<br>otal dos Débit<br>25.6<br>do Cliente<br>I                                                                                                    | tos Va<br>55,77<br>Tipo d<br>PROPRI                                                                              | lor Total (<br>Atuali<br>Hist<br>a Relação<br>ETARIO                                     | dos Débito<br>izado<br>25.78<br>tórico de<br>Data<br>Rel<br>15/0         | 5,70<br>Client<br>Início<br>ação<br>2/1974                        | Pagame<br>es com D<br>Data Fi   | nto à Vista<br>Ébito<br>m Relação                    | 0,00                           | СNРЈ                   | Tot<br>Do        | <ul> <li>Débito</li> <li>1 <u>1.217,85</u></li> </ul>                                                                        |
| N° da Guia<br>2596865<br>Total<br>Valor To<br>Nome<br><u>PAULO</u><br><u>MARCONDE</u><br><u>PAULO</u>                                                                     | 1 doc(s)<br>otal dos Débit<br>25.6<br>e do Cliente<br><u>S</u>                                                                                                    | tos Va<br>55,77<br>Tipo d<br>PROPRI                                                                              | Hist<br>Hist<br>a Relação<br>ETARIO                                                      | dos Débito<br>izado<br>25.78<br>tórico de<br>Data<br>Rel<br>15/0         | 5,70<br>Client<br>Início<br>Iação<br>02/1974                      | Pagame<br>es com D<br>Data Fi   | nto à Vista<br>Ébito<br>m Relação                    | 0,00                           | СNРЈ                   | Tot<br>Do        | <ol> <li>Débito</li> <li>1 <u>1.217,85</u></li> <li>2 2 308 40</li> </ol>                                                    |
| Nº da Guiz<br>2596865<br>Total<br>Valor To<br>Nome<br>PAULO<br>MARCONDE<br>PAULO<br>PAULO                                                                                 | 1 doc(s)<br>tal dos Débit<br>25.6<br>do Cliente<br>ES !<br>ES                                                                                                    | tos Va<br>55,77<br>Tipo d<br>PROPRI<br>USUARI                                                                    | llor Total d<br>Atuali<br>Hist<br>la Relação<br>ETARIO                                   | dos Débito<br>izado<br>25.78<br>tórico de<br>Data<br>Rel<br>15/0<br>15/0 | 5,70<br>Client<br>Início<br>ação<br>02/1974<br>02/1974            | Pagame<br>es com D<br>Data Fi   | nto à Vista<br>Ébito<br>m Relação                    | 0,00                           | СNРЈ                   | Tot<br>Do        | <ul> <li>c. Débito</li> <li>1 <u>1.217,85</u></li> <li>2 <u>2.306,40</u></li> </ul>                                          |
| Nº da Guia<br>2596865<br>Total<br>Valor To<br>Nome<br>PAULO<br>MARCONDE<br>PAULO<br>MARCONDE<br>PAULO                                                                     | 1 doc(s)<br>otal dos Débil<br>25.6<br>do Cliente<br><u>IS</u><br><u>IS</u>                                                                                                    | tos Va<br>55,77<br>Fipo d<br>PROPRI<br>USUARI<br>RESPOR                                                          | llor Total d<br>Atuali<br>Hisi<br>la Relação<br>ETARIO<br>O<br>VSAVEL                    | dos Débito<br>izado<br>25.78<br>tórico de<br>Data<br>Rel<br>15/0<br>15/0 | 5,70<br>Client<br>Início<br>ação<br>02/1974<br>02/1974            | Pagamei<br>tes com D<br>Data Fi | nto à Vista<br>ébito<br>m Relação                    | 0,00                           | СNРЈ                   | Tot<br>Do        | <ul> <li>Débito</li> <li>1 1.217.85</li> <li>2 2.308.40</li> <li>1 1.558.00</li> </ul>                                       |
| N° da Guia<br>2596965<br>Total<br>Valor To<br>PAULO<br>MARCONDE<br>PAULO<br>MARCONDE                                                                                      | 1 doc(s)<br>otal dos Débit<br>25.6<br>do Cliente<br>ES<br>!<br>ES<br>ES                                                                                                    | tos Va<br>55,77<br>Tipo d<br>PROPRI<br>USUARI<br>RESPOR                                                          | lor Total d<br>Atuali<br>Hisi<br>la Relação<br>ETARIO<br>O<br>VSAVEL<br>Total            | dos Débito<br>izado<br>25.78<br>tórico de<br>Data<br>Rel<br>15/0<br>15/0 | 5,70<br>Client<br>Início<br>ação<br>02/1974<br>02/1974<br>02/1974 | Pagamei<br>es com D<br>Data Fi  | nto à Vista<br>Ébito<br>m Relação                    | 0,00<br>CPF/<br>4              | CNPJ<br>doc(           | Tot<br>Do        | <ul> <li>Débit</li> <li>1 1.217.85</li> <li>2 2.308.40</li> <li>1 1.558.00</li> <li>5.080,255</li> </ul>                     |
| Nº da Guia<br>2596865<br>Total<br>Valor To<br>Nome<br>PAULO<br>MARCONDE<br>PAULO<br>MARCONDE<br>PAULO                                                                     | 1 doc(s)<br>otal dos Débit<br>25.6<br>• do Cliente<br>55<br>1<br>55<br>1<br>5<br>1<br>5<br>1<br>5<br>1<br>5<br>1<br>5<br>1<br>5<br>1<br>5<br>1<br>5<br>1 | tos Va<br>55,77<br>Tipo d<br>PROPRI<br>USUARI<br>RESPOR                                                          | lor Total (<br>Atuali<br>Hisi<br>la Relação<br>ETARIO<br>O<br>VSAVEL<br>Total            | dos Débito<br>izado<br>25.78<br>tórico de<br>Data<br>Rel<br>15/0<br>15/0 | 22/1974                                                           | es com D<br>Data Fi             | nto à Vista<br>ébito<br>m Relação                    | 0,00<br>CPF/<br>4              | CNPJ<br>doc(           | Tot<br>Do        | <ul> <li>Débiti</li> <li>1 <u>1217.85</u></li> <li>2 <u>2.306.40</u></li> <li>1 <u>1.556.00</u></li> <li>5.080,25</li> </ul> |
| N° da Guia<br>2596865<br>Total<br>Valor To<br>Nome<br>PAULO<br>MARCONDE<br>PAULO<br>MARCONDE<br>PAULO<br>MARCONDE<br>PAULO<br>MARCONDE<br>PAULO<br>MARCONDE               | 1 doc(s)<br>otal dos Débit<br>25.6<br>1 do Cliente<br>55<br>1<br>53<br>53<br>53<br>53<br>53<br>53<br>53<br>53<br>53<br>53                                                                                                    | tos Va<br>55,77<br>Tipo d<br>PROPRI<br>USUARI<br>RESPOR                                                          | lor Total (<br>Atuali<br>Hisi<br>la Relação<br>ETARIO<br>O<br>NSAVEL<br>Total            | dos Débito<br>izado<br>25.78<br>tórico de<br>Data<br>Rel<br>15/0<br>15/0 | 5,70<br>Client<br>Início<br>ação<br>02/1974<br>02/1974            | es com D<br>Data Fi             | hto à Vista<br>ébito<br>m Relação<br><u>Emitir E</u> | cpf/<br>cpf/<br>4              | CNPJ<br>doc(           | Tot<br>Do        | c. Débit<br>1 <u>1217.85</u><br>2 <u>2 308.40</u><br>1 <u>1.558.00</u><br>5.080,25                                           |
| N° da Guia<br>2596865<br>Total<br>Valor To<br>Nome<br>PAULO<br>MARCONDE<br>PAULO<br>MARCONDE<br>PAULO<br>MARCONDE<br>Entitir E<br>Efetuar P<br>Extrato d                  | 1 doc(s)<br>tal dos Débit<br>25.6<br>do Cliente<br>1<br>1<br>1<br>1<br>1<br>1<br>1<br>1<br>1<br>1<br>1<br>1<br>1                                                                                                    | tos Va<br>55,77<br>Tipo d<br>USUARI<br>RESPOR<br>Ébito do C<br>Q<br>M Selecã                                     | Ilor Total (<br>Atuali<br>Hisi<br>a Relação<br>ETARIO<br>O<br>VSAVEL<br>Total            | dos Débitc<br>izado<br>25.78<br>tórico de<br>Data<br>Rel<br>15/0<br>15/0 | 5,70<br>Client<br>Início<br>ação<br>02/1974<br>02/1974            | Pagame<br>ies com D<br>Data Fi  | hto à Vista<br>ébito<br>m Relação<br><u>Emitir E</u> | cpf/<br>cpf/<br>4              | CNPJ<br>doc(<br>de Dél | s)               | c. Débiti<br>1 <u>1217,85</u><br>2 <u>2308,40</u><br>1 <u>1558,00</u><br>5.080,25                                            |
| N° da Guia<br>2596865<br>Total<br>Valor To<br>Nome<br>PAULO<br>MARCONDE<br>PAULO<br>MARCONDE<br>Emitir E<br>Efetuar P<br>Efetuar P<br>Efetuar P<br>Efetuar D              | 1 doc(s)<br>tal dos Débiti-<br>23.6<br>do Cliente<br>1<br>1<br>1<br>2<br>2<br>2<br>2<br>2<br>2<br>2<br>2<br>2<br>2<br>2<br>2<br>2                                                                                                    | tos Va<br>55,77<br>Tipo d<br>9ROPRI<br>USUARI<br>RESPOR<br>Ébito do C<br>2<br><u>m Seleçãa</u><br>9 Débitos      | Ilor Total (<br>Atuali<br>Hisi<br>a Relação<br>ETARIO<br>O<br>VSAVEL<br>Total<br>Cliente | dos Débito<br>izado<br>25.78<br>tórico de<br>Data<br>Rel<br>15/0<br>15/0 | 55.70<br>Client<br>Início<br>202/1974<br>202/1974                 | Pagame<br>ies com D<br>Data Fi  | nto à Vista<br>ébito<br>m Relação<br><u>Emitir E</u> | cpr/<br>cpr/<br>4              | doc(                   | Tot<br>Do        | c. Débiti<br>1 <u>1217.85</u><br>2 <u>2308.40</u><br>1 <u>1559.00</u><br>5.080,25<br>Imóvel                                  |
| N° da Guia<br>2596865<br>Total<br>Valor To<br>Nome<br>PAULO<br>MARCONDE<br>PAULO<br>MARCONDE<br>Entitir E<br>Efetuar P<br>Efetuar P<br>Efetuar P<br>Efetuar D<br>Certidão | 1 doc(s)<br>tal dos Débiti-<br>23.6<br>do Cliente<br>1<br>1<br>1<br>23.6<br>1<br>1<br>1<br>23.6<br>1<br>23.6<br>1<br>23.6<br>1<br>23.6<br>23.6<br>24.6<br>25.6<br>25.6                                                                                                    | tos Va<br>55,77<br>Tipo d<br>PROPRI<br>USUARI<br>RESPON<br>Ébito do C<br><u>0</u><br><u>m Seleçãa</u><br>Débitos | Ilor Total (<br>Atuali<br>Hisi<br>a Relação<br>ETARIO<br>O<br>VSAVEL<br>Total<br>Cliente | dos Débito<br>izado<br>25.78<br>tórico de<br>Data<br>Rel<br>15/0<br>15/0 | 5,70<br>Client<br>Início<br>ação<br>22/1974<br>32/1974            | es com D<br>Data Fi             | nto à Vista<br>ébito<br>m Relação<br>Emitir E        | o.oo<br>CPF/<br>4<br>Extrato c | doc(                   | Tot<br>Do        | c. Débiti<br>1 1217.85<br>2 2308.40<br>1 1558.00<br>5.080,25<br>                                                             |

Acima, algumas informações são apresentadas com um **link**, que ao ser acionado irá apresentar uma nova tela com um detalhamento maior da informação. Note que a pesquisa é feita no campo **Matrícula** e que, ao lado, temos o *dígito verificador* correspondente ao imóvel consultado.

#### 1. Clientes:

1.1 O conteúdo do campo **Nome do Cliente** é apresentado com um **link** que, ao ser acionado, irá apresentar uma nova tela **(Consultar Dados do Cliente)** com informações detalhadas do cliente.

1.2 Na tela de **Consultar Débito**, no quadro referente às contas e na coluna referente à situação, informe o **Primeiro Campo do Registro** (**PCR**) caso a conta esteja na situação de revisão e o motivo seja CONTA EM CONTRATO DE PARCELAMENTO.

#### 2. Contas do Imóvel:

2.1 O campo Mês/Ano é apresentado com um link, que ao ser acionado irá apresentar a tela Consultar Conta referente ao Mês/Ano selecionado, inclusive podendo ser emitida uma 2ª via da conta.

2.2 Caso seja diferente de zero, o campo Valor dos Débitos será apresentado com um link que, ao ser acionado, irá apresentar a tela Consultar Débito Cobrado referente ao Mês/Ano selecionado. Para a CAERN, a funcionalidade é acessada com o acréscimo de um botão para a memória de cálculo dos acréscimos, conforme modelo AQUI.

2.3 Caso seja diferente de zero, o campo Valor dos Créditos será apresentado com um link que, ao ser acionado, irá apresentar a tela Consultar Créditos Realizados uma Conta referente ao Mês/Ano selecionado.

2.4 Caso seja diferente de zero, o campo **Acrésc. Impont.** será apresentado com um **link** que, ao ser acionado, irá apresentar a tela **Consultar Acréscimos por Impontualidade** referente ao **Mês/Ano** selecionado.

2.5 Ao clicar no link Manter Conta o sistema visualiza a funcionalidade Manter Conta.

2.6 Ao clicar no link Cálculo Acréscimo das Contas o sistema visualiza a funcionalidade Cálculo Acréscimo das Contas, pertencente ao processo de Memória de Cálculo dos Acréscimos por Impontualidade.

Ao clicar no link da coluna **Acrésc. Impont** o sistema acessa o popup **Consultar Acréscimos Por Impontualidade** onde é possível consultar os acréscimos por impontualidade.

#### 3. Situações de Cobrança:

0

3.1 Nos campos Código, Descrição e Data de Implantação serão visualizados os links com os respectivos dados, quando houverem.

### 4. Histórico de Retorno de Negativações:

4.1 Nos campos Data, Motivo, Negativador e Situação serão visualizados os links com os respectivos dados, quando houverem.

#### 5. Débitos a Cobrar:

5.1 O campo **Tipo do Débito** é apresentado com um **link** que, ao ser acionado, irá apresentar a tela **Consultar Débitos a Cobrar** referente ao débito selecionado. Esses débitos podem ser multas ou juros de mora, bem como qualquer outro acréscimo gerado pelo atraso no pagamento das contas.

5.2 Ao clicar no link Inserir Débito a Cobrar o sistema visualiza a funcionalidade Inserir Débito a Cobrar.

#### 6. Créditos a Realizar:

6.1 O campo **Tipo do Crédito** é apresentado com um **link** que, ao ser acionado, irá apresentar a tela **Consultar Créditos a Realizar** referente ao crédito selecionado.

6.2 Ao clicar no link Inserir Crédito a Realizar o sistema visualiza a funcionalidade Inserir Crédito a Realizar.

### 7. Guias de Pagamento do Imóvel:

7.1 O campo **Tipo do Débito** é apresentado com um **link** que, ao ser acionado, irá apresentar a tela **Consultar Guias de Pagamento** referente ao débito selecionado.

7.2 Ao clicar no link Inserir Guia de Pagamento o sistema visualiza a funcionalidade Inserir Guia de Pagamento.

#### 8. Histórico de Clientes com Débito:

8.1 Os campos Nome do Cliente e Valor Débito apresentam link que, acionados, detalham os dados com as informações.

Para a **SAAE-Sorocaba** e outras empresas, o *link* **Certidão Negativa de Débitos** é visualizado. Clicando nele, o sistema imprime a certidão conforme o tipo de débito do cliente, variando entre: 1.

Certidão Negativa de Débitos: atestando que o cliente não possui débitos vencidos, conforme modelo AQUI;

Certidão Positiva de Débitos: atestando que o cliente possui débitos vencidos, conforme modelo AQUI;

 Certidão Positiva de Débitos com Efeito Negativo: atestando que o cliente possui débitos negociados, mas que ainda não venceram, conforme modelo AQUI. Esses débitos podem ser tanto um parcelamento em aberto quanto o financiamento de algum serviço prestado pela SAAE-Sorocaba.

Para a CAGEPA, o modelo é impresso conforme visualizamos AQUI.

Caso o imóvel esteja em Execução Fiscal, o sistema emite um alerta assim que a aba é visualizada:

2

| - IMÓVEL EM EXECUÇÃO FISCAL. |  |
|------------------------------|--|
|                              |  |

O botão pue se encontra na mesma linha do subtítulo **Dados do Imóvel**, apresenta um **Hint** que exibe:

Inscrição do Imóvel;

Cliente Usuário;

Número do Hidrômetro; e

Endereço do Imóvel.

| Caso o imóvel esteja na <b>Situação de Cortado</b> , o sistema apresenta um Hint 🛽 | - | que exibe: |
|------------------------------------------------------------------------------------|---|------------|

Tipo do Corte;

Motivo do Corte;

Data do Corte; e

•

Número do Selo do Corte.

Caso o imóvel informado não tenha área operacional ou calendário cadastrado para a área operacional no mês corrente, o sistema exibirá a mensagem informando que não existe calendário cadastrado.

## Ajustes Opção Consultar Imóvel

Por solicitação da Compesa, foi feito ajuste na opção **Consultar Imóvel** na aba **Débitos do imóvel** para que seja apresentado a última atualização cadastral para os campos **Nome do Cliente** e **CPF/CNPJ**. Serão apresentados o motivo e a data da última atualização.

Em todas as abas são apresentadas as seguintes informações:

Matrícula do Imóvel;

Inscrição composta do imóvel:

Localidade;

o

٥

Setor Comercial;

° Quadra;

°

Lote;

Descrição da Situação da Ligação de Água;

Descrição da Situação da Ligação de Esgoto.

Foi criado um indicador de alteração de vínculo de clientes e contas, o qual será ativado para cada imóvel que tenha sido atualizado por essa funcionalidade, possibilitando futuras ações de cobrança para esses imóveis. Alterada a funcionalidade Consultar Contas do Imóvel (chamada pela funcionalidade Consultar Imóvel, nas abas de Histórico do Faturamento e Débitos do Imóvel), para que sejam exibidos os atuais clientes vinculados a uma conta, e os clientes anteriores resultantes dessas alterações, guando for o caso. Ao se clicar no link existente sob a referência de uma conta, na tela popup contendo os dados da conta, serão exibidos os atuais clientes vinculados à conta e os clientes anteriores alterados através da execução da funcionalidade Alterar Vínculo de Clientes com Imóvel e Contas. As informações dos clientes atuais do imóvel permanecem na parte superior da tela e, mais abaixo, serão exibidos os clientes do imóvel que possuam débitos, do mais atual para o mais antigo, com hiperlink no valor total do débito de cada cliente, o qual, quando acionado, exibirá logo após a linha do cliente, as faturas e quias associadas. A impressão do extrato de débito do cliente, na qual o usuário terá a opção de selecionar as faturas e as guias do cliente que deseja emitir. O layout do extrato será o mesmo, mas caso sejam selecionados débitos de um só cliente, o extrato sairá com o nome desse cliente. Caso contrário, o extrato ficará com o nome do cliente atual do imóvel. Foi alterada a funcionalidade Gerar e Emitir Extrato de Débito, de modo a possibilitar a geração/emissão do extrato do cliente selecionado, considerando as contas e as guias de pagamento selecionadas. Para possibilitar um futuro rastreamento, o extrato de débito terá o registro histórico de todas as emissões efetuadas de forma presencial, contendo o usuário que efetuou a emissão, com a respectiva data e hora, bem como a indicação se foi emitido para o imóvel ou se para um cliente, além da identificação do cliente associado. A consulta aos extratos de débito emitidos será feita através da aba Documento Cobranca, na funcionalidade Consultar Imóvel.

Cada aba conterá as informações relacionadas a um determinado assunto específico:

Dados cadastrais

**Dados adicionais** 

Análise Ligação Consumo

Histórico do faturamento

Débitos do imóvel

**Pagamento Imóvel** 

**Devoluções Imóvel** 

**Documento Cobrança** 

**Parcelamentos efetuados** 

## **Registros de Atendimentos (RA/OS)**

Clique no **link** de uma aba para ver o detalhamento das informações disponíveis na aba.

Por solicitação da CAEMA, na funcionalidade de **Consultar Imóvel** abas **Dados cadastrais** e **Débitos do imóvel**, na coluna CPF/CNPJ dos dados do Cliente, o hiperlink permite a Validação através do Popup de Validar CPF /CNPJ que será exibido, e a informação que foi **Validado** será diferenciada através da cor **Verde**, enquanto que, a cor **Vermelho** representa que não foi **Validado**.

Ao passar o mouse no no botão **Hint** Ao passar o mouse no no botão **Hint** as informações apresentadas mudarão de Cor conforme a regra descrita anteriormente sobre a validação (Verde = Validado, Vermelho = Não Validado).

| ₽                                                                                                    |                                                                                                    |                                                                                                    |                                                                                  | D                                                                                                    | ados do                                                                                                    | Imóvel                                                                                                    |                                                                                                    |                                                                                                    |                                                                                                    |                                                                                           |                                                                                                    |
|----------------------------------------------------------------------------------------------------|----------------------------------------------------------------------------------------------------|----------------------------------------------------------------------------------------------------|----------------------------------------------------------------------------------|----------------------------------------------------------------------------------------------------|----------------------------------------------------------------------------------------------------|----------------------------------------------------------------------------------------------------|----------------------------------------------------------------------------------------------------|----------------------------------------------------------------------------------------------------|----------------------------------------------------------------------------------------------------|-------------------------------------------------------------------------------------------|----------------------------------------------------------------------------------------------------|
| Ins<br>Clie<br>Hid<br>Enc                                                                                                    | crição: 001.20<br>ente Usuário:<br>Irômetro: Y15<br>dereço: RUA I                                                                                                    | 06.2307.000<br>6236 - MAU<br>F203293<br>DR RUBINO                                                                                                    | 02.081<br>JRO MOR                                                                | REIRA<br>VEIRA -                                                                                                    | - VL                                                                                                    |                                                                                                    |                                                                                                    | 8                                                                                                    |                                                                                                    |                                                                                           |                                                                                                    |
| Situação                                                                                                    | de Agua:                                                                                                    | LIG                                                                                                    | ADA                                                                              |                                                                                                    | SIT                                                                                                    | uação de                                                                                                    | Esgoto:                                                                                                    | LIG                                                                                                    | ADA                                                                                                    |                                                                                           |                                                                                                    |
| Tipo de l                                                                                                    | Ligação:                                                                                                    | CO                                                                                                    | MHIDR                                                                            | OMETRO                                                                                                    | D                                                                                                    |                                                                                                    |                                                                                                    |                                                                                                    |                                                                                                    |                                                                                           |                                                                                                    |
| Nome                                                                                                    | do Cliente                                                                                                    | Tipo Rela                                                                                                    | ação                                                                             | Data Iníci<br>Relação                                                                                                    | Clientes                                                                                                    | Telefone                                                                                                    | CPF/                                                                                                    | CNPJ                                                                                                    | Ativo                                                                                                    | Li                                                                                        | nk                                                                                                    |
| MAURO M                                                                                                    | OREIRA                                                                                                    | USUARIO                                                                                                    |                                                                                  | 27/07/19                                                                                                    | 79 (1                                                                                                    | 5)3237380                                                                                                    | 8 751.580                                                                                                    | .788-15                                                                                                    | SIM M                                                                                                    | Manter (                                                                                  | Cliente                                                                                                    |
| MAURO M                                                                                                    | OREIRA<br>OREIRA                                                                                                    | PROPRIETA                                                                                                    | RIO                                                                              | 27/07/19                                                                                                    | 79 (1<br>79 (1                                                                                                    | 5)3237380<br>5)3237380                                                                                                    | 8 751.580<br>8 751.580                                                                                                    | .788-15                                                                                                    | SIM N                                                                                                    | <u>Manter (</u><br>Manter (                                                               | <u>Cliente</u>                                                                                                    |
|                                                                                                    |                                                                                                    |                                                                                                    |                                                                                  | 21101110                                                                                                    |                                                                                                    | 0,020,000                                                                                                    | 0                                                                                                    |                                                                                                    |                                                                                                    |                                                                                           |                                                                                                    |
| Mês/Ano                                                                                                    | Vencimento                                                                                                    | Valor de<br>Água                                                                                                    | Valor de<br>Esgoto                                                               | Valor<br>dos<br>Débitos                                                                                                    | Valor<br>dos<br>Creditos                                                                                                    | Valor dos<br>Impostos                                                                                                    | Valor da<br>Conta                                                                                                    | Acréso<br>Impon                                                                                                    | t. S                                                                                                    | iit.                                                                                      | Sit. Di<br>Ativa                                                                                                    |
| <u>12/2017</u>                                                                                                    | 20/01/2018                                                                                                    | 16,33                                                                                                    | 15,11                                                                            | 1,08                                                                                                    | 0,15                                                                                                    | 0,00                                                                                                    | 32,37                                                                                                    | <u>0</u> ,                                                                                                    | 95 CTA.                                                                                                    | AN                                                                                        | N                                                                                                    |
| Total                                                                                                    | 1 doc(s)                                                                                                    | 16,33                                                                                                    | 15,11                                                                            | 1,08                                                                                                    | 0,15                                                                                                    | 0,00                                                                                                    | 32,37                                                                                                    | 0,                                                                                                    | .95                                                                                                    | -10                                                                                       |                                                                                                    |
| <u>Manter C</u>                                                                                                    | <u>Contas</u>                                                                                                    |                                                                                                    |                                                                                  |                                                                                                    | Legend                                                                                                    | a: Contas<br>Contas<br>Contas                                                                                                    | em revisão<br>pagas e nâ<br>em cobran                                                                                               | io baixad<br>ça admin                                                                                                    | las<br>iistrativa                                                                                                    | а                                                                                         |                                                                                                    |
|                                                                                                    |                                                                                                    |                                                                                                    |                                                                                  | Situaçõ                                                                                                    | es de Ci                                                                                                    | obrança                                                                                                    |                                                                                                    |                                                                                                    |                                                                                                    |                                                                                           |                                                                                                    |
| Código                                                                                                    | Descr                                                                                                    | ição                                                                                                    |                                                                                  |                                                                                                    |                                                                                                    |                                                                                                    |                                                                                                    | Data d                                                                                                    | le Impla                                                                                                    | intação                                                                                   |                                                                                                    |
|                                                                                                    |                                                                                                    |                                                                                                    | Histór                                                                           | ico de Re                                                                                                    | etorno d                                                                                                    | e Negativa                                                                                                    | ições                                                                                                    |                                                                                                    |                                                                                                    |                                                                                           |                                                                                                    |
| Data                                                                                                    | Motivo                                                                                                    |                                                                                                    |                                                                                  |                                                                                                    | Neg                                                                                                    | ativador                                                                                                    |                                                                                                    | Situaç                                                                                                    | ão                                                                                                    |                                                                                           |                                                                                                    |
|                                                                                                    |                                                                                                    |                                                                                                    |                                                                                  |                                                                                                    |                                                                                                    |                                                                                                    |                                                                                                    |                                                                                                    |                                                                                                    |                                                                                           |                                                                                                    |
|                                                                                                    |                                                                                                    |                                                                                                    |                                                                                  | Exec                                                                                                    | uções Fi                                                                                                    | iscais                                                                                                    |                                                                                                    |                                                                                                    |                                                                                                    |                                                                                           |                                                                                                    |
|                                                                                                    |                                                                                                    |                                                                                                    |                                                                                  |                                                                                                    |                                                                                                    |                                                                                                    |                                                                                                    |                                                                                                    |                                                                                                    |                                                                                           |                                                                                                    |
|                                                                                                    | Cliente                                                                                                    |                                                                                                    | Nº de                                                                            | o Processo                                                                                                    |                                                                                                    | ata da<br>eração                                                                                                    | Data da<br>Execução                                                                                                    | Data<br>Extin                                                                                                    | da<br>Ição                                                                                                    | Situ                                                                                      | ação                                                                                                    |
|                                                                                                    | Cliente                                                                                                    |                                                                                                    | N° de                                                                            | o Processo                                                                                                    |                                                                                                    | ata da<br>eração                                                                                                    | Data da<br>Execução                                                                                                    | Data<br>Extin                                                                                                    | i da<br>ição                                                                                                    | Situ                                                                                      | ação                                                                                                    |
|                                                                                                    | Cliente                                                                                                    | po do Débi                                                                                                    | N° de                                                                            | o Processo<br>Débi                                                                                                    | tos A Co                                                                                                    | oata da<br>eração<br>Obrar<br>lês/Ano                                                                                                    | Data da<br>Execução<br>Mês/Ano                                                                                                    | Data<br>Extin                                                                                                    | ida<br>ição                                                                                                    | Situ:<br>alor a c                                                                         | ação<br>obrar                                                                                                    |
| Inserir Dé                                                                                                    | Cliente<br>Ti<br>Ébito a Cobr                                                                                                    | po do Débi                                                                                                    | N° de                                                                            | o Processo<br>Débi                                                                                                    | tos A Co<br>Re                                                                                                    | eta da<br>eração<br>obrar<br>lês/Ano<br>ferência                                                                                                    | Data da<br>Execução<br>Mês/Ano<br>Cobrança                                                                                          | Data<br>Extin<br>Parcelas<br>cobrar                                                                                                | ida<br>ição<br>sa Va                                                                                                    | Situ:<br>alor a c                                                                         | ação<br>obrar                                                                                                    |
| Inserir De                                                                                                    | Cliente<br>Ti<br>Ébito a Cobr                                                                                                    | po do Débi<br>' <u>ar</u>                                                                                                    | N° de                                                                            | Débi                                                                                                    | tos A Co<br>M<br>Re                                                                                                    | ota da<br>eração<br>Obrar<br>lês/Ano<br>ferência                                                                                                    | Data da<br>Execução<br>Mês/Ano<br>Cobrança                                                                                          | Data<br>Extin<br>Parcelas<br>cobrar                                                                                                | a da<br>Ição<br>5 a Va                                                                                                    | Situ:<br>alor a c                                                                         | ação<br>obrar                                                                                                    |
| <u>Inserir Dé</u>                                                                                                    | Cliente<br>Ti<br>é <u>bito a Cobr</u>                                                                                                    | po do Débin<br><u>'ar</u><br>Tino do Cré                                                                                                    | N° de<br>to<br>dito                                                              | o Processo<br>Débi<br>Crédi                                                                                                 | tos A Co<br>M<br>Re                                                                                                    | ata da<br>eração<br>obrar<br>lês/Ano<br>ferência<br>ealizar<br>Mês/Ano                                                                                                    | Data da<br>Execução<br>Mês/Ano<br>Cobrança                                                                                          | Data<br>Extin                                                                                                    | ada<br>Ição<br>Sa Va                                                                                                    | Situ:<br>alor a c                                                                         | obrar<br>editar                                                                                                    |
| Inserir De                                                                                                    | Cliente<br>Ti<br><u>ébito a Cobr</u><br>1                                                                                                    | po do Débi<br><u>ar</u><br>Fipo do Cré                                                                                                    | N° de<br>to<br>dito                                                              | o Processo<br>Débi<br>Crédi                                                                                                 | tos A Co<br>M<br>Re<br>tos A Re                                                                                                    | ata da<br>eração<br>Obrar<br>lês/Ano<br>ferência<br>ealizar<br>Mês/Ano<br>Referência                                                                                             | Data da<br>Execução<br>Mês/Ano<br>Cobrança<br>06/2015                                                                               | Data<br>Extin<br>Parcelas<br>cobrar                                                                                                | ida<br>Ição<br>Sa Va<br>F Va                                                                                                    | Situa<br>alor a c                                                                         | obrar<br>editar                                                                                                    |
| Inserir De                                                                                                    | Cliente<br>Ti<br>ébito a Cobr                                                                                                    | po do Débi<br><u>ar</u><br>Fipo do Cré<br>Total                                                                                                    | N° di<br>to<br>dito                                                              | o Processo<br>Débi<br>Crédi                                                                                                 | tos A Co<br>Ktos A Co<br>Ktos A Re<br>F                                                                                                    | ata da<br>eração<br>obrar<br>lês/Ano<br>ferência<br>ealizar<br>Mês/Ano<br>Referência<br>doc(s)                                                                                   | Data da<br>Execução<br>Mês/Ano<br>Cobrança<br>Mês/Ano<br>Cobrança<br>06/2015                                                        | Data<br>Extin                                                                                                    | ida<br>ição<br>5 a Va<br>5 a Va                                                                                                    | Situa<br>alor a c                                                                         | obrar<br>editar<br>17,7                                                                                                    |
| Inserir Di<br>CREDTAC<br>Inserir Cr                                                                                                    | Cliente<br>Ti<br>Ébito a Cobr<br>I<br>rédito A Rea                                                                                                    | po do Débi<br>ï <u>ar</u><br>Fipo do Cré<br>Total<br>Ili <u>zar</u>                                                                                      | N° di<br>to<br>dito                                                              | o Processo<br>Débi<br>Crédi                                                                                                 | tos A Co<br>M<br>Re<br>tos A Re                                                                                                    | ata da<br>eração<br>obrar<br>lês/Ano<br>ferência<br>œalizar<br>Mês/Ano<br>teferência<br>doc(s)                                                                                   | Data da<br>Execução<br>Mês/Ano<br>Cobrança<br>06/2015                                                                               | Data<br>Extin                                                                                                    | ida<br>ição<br>sa Va<br>r Va                                                                                                    | Situ:<br>alor a c                                                                         | editar<br>17,7                                                                                                    |
| Inserir De<br>CREDTAC<br>Inserir Cr                                                                                                    | Cliente<br>Ti<br><u>ébito a Cobr</u><br>I<br>rédito A Rea                                                                                                    | po do Débi<br>iar<br>Tipo do Cré<br>Total<br>Ilizar                                                                                                    | N° di<br>to<br>dito                                                              | o Processo<br>Débi<br>Crédi<br>Guias                                                                                        | tos A Co<br>M<br>Re<br>tos A Re<br>f<br>1<br>de Paga                                                                                              | ata da<br>eração<br>obrar<br>lés/Ano<br>ferência<br>ealizar<br>Mês/Ano<br>Referência<br>doc(s)                                                                                   | Data da<br>Execução<br>Mês/Ano<br>Cobrança<br>06/2015                                                                               | Data<br>Extin                                                                                                    | ida<br>ição<br>sa Va<br>r Va                                                                                                    | Situ:<br>alor a c                                                                         | editar<br>17,7                                                                                                    |
| Inserir Dé<br><u>CREDTAC</u><br>Inserir Cl                                                                                                    | Cliente<br>Ti<br><u>ébito a Cobr</u><br>r <u>édito A Rea</u><br>a Tipo                                                                                                    | po do Débii<br>i <u>ar</u><br>Fipo do Cré<br>Total<br><u>Ilizar</u>                                                                                      | N° di<br>to<br>dito                                                              | o Processo<br>Débi<br>Crédi<br>Guias<br>Prestação                                                                           | tos A Co<br>M<br>Re<br>tos A Re<br>f<br>de Paga<br>Dat<br>Emit                                                                                    | bata da<br>eração<br>obrar<br>iês/Ano<br>ferência<br>ealizar<br>Mês/Ano<br>Referência<br>doc(s)<br>a doc(s)                                                                      | Data da<br>Execução<br>Mês/Ano<br>Cobrança<br>06/2015                                                                               | Data<br>Extin<br>Parcelas<br>cobrau<br>Parcelas<br>credita<br>117<br>Valor d<br>Pagi                                               | a da<br>sa Va<br>sa Va<br>r Va<br>da Guia a                                                                                                    | Situ:<br>alor a c<br>lor a cr                                                             | editar<br>17,1<br>17,2                                                                                                    |
| Inserir De<br>CREDTAC<br>Inserir Ci<br>N° da Guia                                                                                                 | Cliente<br>Ti<br><u>ébito a Cobr</u><br>1<br>rédito A Rea<br>a Tipo                                                                                                    | po do Débii<br>i <u>ar</u><br>Fipo do Cré<br>Total<br>llizar                                                                                             | N° di<br>to<br>dito                                                              | o Processo<br>Débi<br>Crédi<br>Guias<br>Prestação                                                                           | tos A Co<br>M<br>Re<br>tos A Re<br>F<br>1<br>de Paga<br>Dat<br>Emin                                                                               | ata da<br>eração<br>obrar<br>iês/Ano<br>ferência<br>ealizar<br>Mês/Ano<br>teferência<br>doc(s)<br>doc(s)<br>amento<br>a de<br>ssão V                                             | Data da<br>Execução<br>Mês/Ano<br>Cobrança<br>06/2015<br>Data de<br>encimento                                                       | Data<br>Extin<br>Parcelas<br>cobrar<br>Parcelas<br>credita<br>117                                                                  | a da<br>sa Va<br>r Va<br>da Guia damento                                                                                                    | Situ:<br>alor a c                                                                         | editar<br>17,<br>17,<br>20,<br>20,<br>20,<br>20,<br>20,<br>20,<br>20,<br>20,<br>20,<br>20                                  |
| Inserir Di<br>CREDTAC<br>Inserir CI<br>N° da Guia<br>Valor To                                                                                     | Cliente<br>Ti<br><u>ébito a Cobr</u><br>r <u>édito A Rea</u><br>a Tipo<br>otal dos Débit                                                                                                    | po do Débi<br>i <u>ar</u><br>Fipo do Cré<br>Total<br><u>Ilizar</u><br>o do Débito<br>Va                                                                  | N° di<br>to<br>dito<br>alor Total<br>Atual                                       | o Processo<br>Débi<br>Crédi<br>Guias<br>Prestação<br>dos Débiti<br>izado                                                    | tos A Re<br>tos A Re<br>tos A Re<br>f<br>de Paga<br>Dat<br>Emin                                                                                   | ata da<br>eração<br>obrar<br>lês/Ano<br>ferência<br>ealizar<br>Mês/Ano<br>Referência<br>doc(s)<br>a de<br>ssão V<br>alor do Des<br>Pagament                                      | Data da<br>Execução<br>Mês/Ano<br>Cobrança<br>06/2015<br>Data de<br>encimento<br>aconto para<br>o à Vista                           | Parcelas<br>cobrai<br>Parcelas<br>credita<br>117<br>Valor d<br>Pagi                                                                | a da<br>ição<br>s a Va<br>r Va<br>da Guia d<br>amento<br>do Paga                                                                                                    | Situ:<br>alor a c<br>lor a cr<br>de Sit                                                   | editar<br>17,7<br>17,7<br>2. Dívic<br>Ativa<br>à Vist                                                                      |
| Inserir Di<br>CREDTAC<br>Inserir Ci<br>N° da Guia<br>Valor To                                                                                     | Cliente<br>Ti<br><u>ébito a Cobr</u><br>1<br>r <u>édito A Rea</u><br>a Tipo<br>otal dos Débit                                                                                                | po do Débi<br>i <u>ar</u><br>Fipo do Cré<br>Total<br>Ilizar<br>o do Débito<br>tos Va<br>14,63                                                            | N° di<br>to<br>dito                                                              | o Processo<br>Débi<br>Crédi<br>Guias<br>Prestação<br>dos Débitu<br>izado<br>1<br>tópico d                                   | tos A Re<br>tos A Re<br>tos A Re<br>de Paga<br>Dat<br>Emit                                                                                        | ata da<br>eração<br>obrar<br>lês/Ano<br>ferência<br>ealizar<br>Mês/Ano<br>teferência<br>doc(s)<br>amento<br>a de<br>ssão V<br>alor do Des<br>Pagament                            | Data da<br>Execução<br>Mês/Ano<br>Cobrança<br>06/2015<br>Data de<br>encimento<br>sconto para<br>o à Vista<br>0,                     | Data<br>Extin<br>Parcelas<br>credita<br>117<br>Valor d<br>Pag:<br>Valor<br>00                                                      | a da<br>cição<br>a Va<br>a Va<br>da Guia o<br>amento<br>do Paga                                                                                                    | Situ:<br>alor a c<br>lor a cr<br>de Sit                                                   | editar<br>17,1<br>17,1<br>2. Dívic<br>Ativa<br>à Vist                                                                      |
| Inserir De<br>CREDTAC<br>Inserir Ci<br>Nº da Guia<br>Valor To                                                                                     | Cliente<br>Ti<br><u>ébito a Cobr</u><br>r <u>édito A Rea</u><br>a Tipo<br>otal dos Débit                                                                                                    | po do Débii<br>Tipo do Cré<br>Total<br><u>Ilizar</u><br>o do Débito<br>tos Va<br>14,63                                                                   | N° di<br>to<br>dito<br>dito<br>His<br>a Relarso                                  | o Processo<br>Débi<br>Crédi<br>Guias<br>Prestação<br>dos Débiti<br>izado<br>1<br>tórico de<br>Data                          | tos A Re<br>tos A Re<br>tos A Re<br>f<br>de Paga<br>Dat<br>Emis<br>os V<br>(5,58)<br>c Cliente<br>Início                                          | ata da<br>eração<br>obrar<br>iês/Ano<br>ferência<br>ealizar<br>Mês/Ano<br>Referência<br>doc(s)<br>amento<br>a de<br>ssão V<br>alor do Des<br>Pagament<br>s com Dél               | Data da<br>Execução<br>Mês/Ano<br>Cobrança<br>06/2015<br>Data de<br>encimento<br>o à Vista<br>0,<br>0,<br>010<br>Relação            | Parcelas<br>cobran<br>Parcelas<br>credita<br>117<br>Valor d<br>Paga<br>Valor d<br>Paga                                             | a da<br>ção<br>s a Va<br>r Va<br>la Guia a<br>amento<br>do Paga                                                                                                    | Situ:<br>alor a c<br>lor a cr<br>de Sit<br>amento                                         | editar<br>17,1<br>17,2<br>2, Dívic<br>Ativa<br>à Vist<br>15,3                                                              |
| Inserir Di<br>CREDTAC<br>Inserir Cr<br>Nº da Guia<br>Valor To<br>Nome<br>MAURO MO                                                                 | Cliente<br>Ti<br><u>ébito a Cobr</u><br><u>édito A Rea</u><br>a Tipo<br>otal dos Débit<br>e do Cliente<br>DREIRA                                                                             | po do Débii<br>'ar<br>Tipo do Cré<br>Ilizar<br>o do Débito<br>tos Va<br>14,63<br>Tipo da                                                                 | N° di<br>to<br>dito<br>dito<br>His<br>a Relação<br>10                            | o Processo<br>Débi<br>Crédi<br>Guias<br>Prestação<br>dos Débiti<br>lizado<br>1<br>tórico de<br>Data<br>Ref                  | tos A Re<br>tos A Re<br>tos A Re<br>f<br>de Paga<br>Dat<br>Emin<br>0s V<br>15,58<br>c Cliente<br>1ação<br>107/1879                                | ata da<br>eração<br>obrar<br>lês/Ano<br>ferência<br>ealizar<br>Mês/Ano<br>Referência<br>doc(s)<br>a de<br>a de<br>ssão V<br>alor do Des<br>Pagament<br>s com Dél<br>Data Fim     | Data da<br>Execução<br>Mês/Ano<br>Cobrança<br>06/2015<br>Data de<br>encimento<br>a Vista<br>0,<br>0;<br>00<br>Relação               | Parcelas<br>cobrai<br>Parcelas<br>credita<br>117<br>Valor d<br>Pagi<br>Valor<br>00                                                 | da<br>sa Va<br>sa Va<br>r Va<br>da Guia d<br>amento<br>do Paga<br>NPJ<br>580.788-1                                                                                                    | Situ:<br>alor a c<br>lor a cr<br>de Sit<br>amento<br>Total<br>Total                       | editar<br>17,,<br>17,1<br>2. Dívic<br>Ativa<br>à Vist<br>15,5<br>Val-<br>Déb<br>1 22                                       |
| Inserir Di<br>CREDTAC<br>Inserir Ci<br>Nº da Guia<br>Valor To<br>Nome<br>MAURO MC                                                                 | Cliente<br>Ti<br><u>ébito a Cobr</u><br>n<br><u>rédito A Rea</u><br>a Tipo<br>otal dos Débit<br>e do Cliente<br><u>DREIRA</u>                                                                | po do Débii<br>i <u>ar</u><br>fipo do Cré<br>Total<br>llizar<br>o do Débito<br>tos Va<br>14,63<br>Tipo d<br>USUAR                                        | N° di<br>to<br>dito<br>dito<br>His<br>a Relação<br>IO<br>Totz                    | o Processo<br>Débi<br>Crédi<br>Guias<br>Prestação<br>dos Débitu<br>izado<br>1<br>tórico de<br>Data<br>Rel<br>27             | tos A Re<br>tos A Re<br>tos A Re<br>de Paga<br>Dat<br>Emin<br>05 V<br>15,58<br>c Cliente<br>Início<br>107/1979                                    | ata da<br>eração<br>obrar<br>lês/Ano<br>ferência<br>ealizar<br>Mês/Ano<br>teferência<br>doc(s)<br>amento<br>a de<br>essão V<br>alor do Des<br>Pagament<br>s com Dél<br>Data Fim  | Data da<br>Execução<br>Mês/Ano<br>Cobrança<br>06/2015<br>Data de<br>encimento<br>o à Vista<br>0,<br>jito<br>Relação                 | Data<br>Extin<br>Parcelas<br>cobrai<br>Parcelas<br>credita<br>117<br>Valor<br>Page<br>Valor<br>00<br>CPF/CI<br>751.                | a da<br>cição<br>s a Va<br>s a Va<br>r Va<br>la Guia (<br>amento<br>do Paga<br>NPJ<br>580.788-1<br>680.788-1                                                                                                    | Situ:<br>alor a c<br>lor a cr<br>de Sit<br>amento<br>Total<br>5<br>5                      | editar<br>17,;<br>17,;<br>17,;<br>17,;<br>17,;<br>17,;<br>17,;<br>17,;                                                     |
| Inserir Di<br>CREDTAC<br>Inserir Ci<br>N° da Guia<br>Valor To<br>Nome<br>MAURO MC                                                                 | Cliente<br>Ti<br><u>ébito a Cobr</u><br>1<br>rédito A Rea<br>a Tipo<br>a Tipo<br>tal dos Débil<br>e do Cliente<br><u>DREIRA</u>                                                              | po do Débii<br>iar<br>Tipo do Cré<br>Ilizar<br>o do Débito<br>tos Va<br>14,63<br>Tipo da<br>USUAR                                                        | N° di<br>to<br>dito<br>dito<br>His<br>a Relação<br>10<br>Tota                    | o Processo<br>Débi<br>Crédi<br>Guias<br>Prestação<br>dos Débiti<br>lizado<br>1<br>tórico de<br>contector<br>Rel<br>27<br>sl | de Paga<br>Datiente<br>tos A Ref<br>f<br>de Paga<br>Datiente<br>cos V<br>15,58<br>e Cliente<br>1nício<br>lação<br>/07/1979                        | ata da<br>eração<br>obrar<br>iês/Ano<br>ferência<br>ealizar<br>Mês/Ano<br>Referência<br>doc(s)<br>amento<br>a de<br>ssão V<br>alor do Des<br>Pagament<br>s com Dél<br>Data Fim   | Data da<br>Execução<br>Mês/Ano<br>Cobrança<br>06/2015<br>Data de<br>encimento<br>sconto para<br>o à Vista<br>0,<br>pito             | Data<br>Extin<br>Parcelas<br>cobran<br>117<br>Valor d<br>Paga<br>Valor d<br>Paga<br>Valor d<br>Paga<br>Valor d<br>Paga<br>117      | a da<br>s a Va<br>r Va<br>r Va<br>da Guia a<br>amento<br>do Paga<br>880.788-1<br>doc(s                                                                                                    | Situ:<br>alor a c<br>lor a cr<br>amento<br>Total<br>Doc.                                  | editar<br>17,7<br>17,7<br>2. Dívic<br>Ativa<br>à Vist<br>15,5<br>132,3<br>32,3                                             |
| Inserir Di<br>CREDTAC<br>Inserir Cr<br>Nº da Guia<br>Valor To<br>Nome<br>MAURO MC                                                                 | Cliente<br>Ti<br><u>ébito a Cobr</u><br>r <u>édito A Rea</u><br>a Tipo<br>otal dos Débit<br>e do Cliente<br><u>DREIRA</u>                                                                    | po do Débi<br>iar<br>Tipo do Cré<br>Ilizar<br>o do Débito<br>tos Va<br>14,63<br>Tipo di<br>USUAR                                                         | Nº de<br>to<br>dito<br>dito<br>His<br>a Relação<br>IO<br>Tota                    | o Processo<br>Débi<br>Crédi<br>Guias<br>Prestação<br>dos Débiti<br>lizado<br>1<br>tórico de<br>Data<br>Rel<br>27<br>al      | tos A Re<br>tos A Re<br>tos A Re<br>f<br>de Paga<br>Dat<br>Emi:<br>05 V<br>(5,58)<br>e Cliente<br>Início<br>lação<br>/07/1979                     | ata da<br>eração<br>obrar<br>lês/Ano<br>ferência<br>ealizar<br>Mês/Ano<br>Referência<br>doc(S)<br>a de<br>ssão V<br>alor do Des<br>Pagament<br>s com Dél<br>Data Fim             | Data da<br>Execução<br>Mês/Ano<br>Cobrança<br>06/2015<br>Data de<br>encimento<br>sconto para<br>o à Vista<br>0,<br>0)ito<br>Relação | Data<br>Extin<br>Parcelas<br>cobrau<br>Parcelas<br>credita<br>117<br>Valor d<br>Paga<br>Valor d<br>Paga<br>Valor d<br>Paga<br>(00  | da Guia o<br>amento<br>do Paga<br>NPJ<br>580.788-1                                                                                                    | Situ:<br>alor a c<br>lor a cr<br>de Sit<br>amento<br>Total<br>Doc.<br>5                   | editar<br>17.;<br>17.;<br>17.;<br>17.;<br>17.;<br>17.;<br>17.;<br>17.;                                                     |
| Inserir Di<br>CREDTAC<br>Inserir Cr<br>Inserir Cr<br>N° da Guia<br>Valor Tr<br>Nome<br>MAURO MC<br>Emitir E<br>Efetuar P<br>Extrato d<br>Certidão | Cliente<br>Ti<br><u>ébito a Cobr</u><br>rédito A Rea<br>a Tipo<br>otal dos Débii<br>e do Cliente<br><u>REIRA</u><br>Extrato de D<br><u>Parcelament</u><br>le Débito co<br><u>Negativa de</u> | po do Débii<br>iar<br>Tipo do Cré<br>Total<br>llizar<br>o do Débito<br>tos Va<br>14,63<br>USUARI<br>(USUARI<br>ébito do C<br>Q<br>m Seleção<br>9 Débitos | N° di<br>to<br>dito<br>dito<br>His<br>a Relação<br>IO<br>Tota<br>Zliente         | o Processo<br>Débi<br>Crédi<br>Guias<br>Prestação<br>dos Débitu<br>izado<br>1<br>tórico de<br>Data<br>Rel<br>27<br>al       | tos A Re<br>tos A Re<br>tos A Re<br>de Paga<br>Dat<br>Emin<br>(15,58)<br>e Cliente<br>Início<br>Início<br>107/1979                                | ata da<br>eração<br>obrar<br>lês/Ano<br>ferência<br>ealizar<br>Mês/Ano<br>teferência<br>doc(s)<br>amento<br>a de<br>cossão V<br>alor do Des<br>Pagament<br>s com Dél<br>Data Fim | Data da<br>Execução<br>Mês/Ano<br>Cobrança<br>06/2015<br>Data de<br>encimento<br>o à Vista<br>o à Vista<br>0,<br>Dito<br>Relação    | Data<br>Extin<br>Parcelas<br>cobrai<br>Parcelas<br>credita<br>117<br>Valor<br>Page<br>Valor<br>CPF/CI<br>751.<br>1<br>trato de     | a da<br>casa va<br>a va<br>a va<br>da Guia a<br>amento<br>do Paga<br>b80.788-1<br>b680.788-1<br>doc(s                                                                                                    | Situ:<br>alor a c<br>lor a cr<br>de Sit<br>amento<br>Total<br>5<br>5<br>5<br>5<br>0 do In | editar<br>17,1<br>17,1<br>17,1<br>17,1<br>17,1<br>17,1<br>17,1<br>17,                                                      |
| Inserir Di<br>CREDTAC<br>Inserir Cr<br>N° da Guia<br>Valor To<br>Valor To<br>MAURO MO<br>Emitir E<br>Efetuar P<br>Extrato d<br>Certidão           | Cliente<br>Ti<br>ébito a Cobr<br>rédito A Rea<br>a Tipo<br>otal dos Débit<br>e do Cliente<br>DREIRA<br>Extrato de D<br>Parcelament<br>le Débito co<br>Negativa de                            | po do Débii<br>iar<br>Tipo do Cré<br>Ilizar<br>o do Débito<br>tos Va<br>14.63<br>Tipo di<br>USUARI<br>ébito do C<br>Q<br>m Seleção<br>2 Débitos          | Nº di<br>to<br>dito<br>dito<br>dito<br>His<br>a Relação<br>IO<br>Tota<br>Cliente | o Processo<br>Débi<br>Crédi<br>Guias<br>Prestação<br>dos Débiti<br>izado<br>1<br>tórico de<br>Data<br>Rel<br>27<br>al       | o D<br>G<br>Itos A Co<br>M<br>Re<br>Itos A Re<br>F<br>1<br>0<br>0<br>1<br>0<br>1<br>0<br>1<br>0<br>1<br>0<br>1<br>0<br>1<br>0<br>1<br>0<br>1<br>0 | ata da<br>eração<br>obrar<br>lês/Ano<br>ferência<br>adlizar<br>Mês/Ano<br>Referência<br>doc(s)<br>a de<br>a de<br>ssão V<br>alor do Des<br>Pagament<br>s com Dél<br>Data Fim     | Data da<br>Execução<br>Mês/Ano<br>Cobrança<br>06/2015<br>Data de<br>encimento<br>a Vista<br>0<br>Dito<br>Relação                    | Data<br>Extin<br>Parcelas<br>cobran<br>117<br>Valor d<br>Page<br>Valor d<br>Page<br>Valor<br>00<br>CPF/Cl<br>751.<br>1<br>trato de | da Guia da Guia da Gui | Situ:<br>alor a c<br>lor a cr<br>de Sit<br>amento<br>Total<br>Doc.<br>5<br>3)             | editar<br>17,7,1<br>17,1<br>2. Dívic<br>Ativa<br>à Vist<br>15,5<br>Vall<br>Déb<br>1] <u>32,3</u><br>32,3<br>32,3<br>10 vel |

Marque a opção para validar ou não o CPF/CNPJ:

| Validar CRE/CNRL do Cliente      |
|----------------------------------|
| Validar o CPF/CNPJ?: O Sim O Não |
| Fechar Atualizar                 |

Observe que no final desta página existem duas imagens:

de uma impressora 鬬

e os botões Emitir Extrato de Débito do Imóvel e Emitir Extrato de Débito do Cliente.

Na aba **Débitos do imóvel**, é disponibilizado o botão Consultar Programação de Abastecimento/Manutenção

abastecimento e manutenção. Caso não exista um imóvel informado na funcionalidade, não será disponibilizado o botão de consulta de calendário.

Ao clicar na imagem da impressora , o sistema irá gerar o relatório de **Débitos do Imóvel**, com as seguintes informações:

Matrícula, Inscrição, Nome e Endereço do Cliente;

Informações da Conta;

Informações dos Débitos a Cobrar;

Informações dos Créditos a Realizar;

Resumo com os Totais dos débitos.

O sistema solicitará que você escolha o formato que deseja obter o relatório, entre as opções listadas abaixo:

PDF;

RTF;

• XLS;

•

HTML.

## **MODELO DO RELATÓRIO: DÉBITOS**

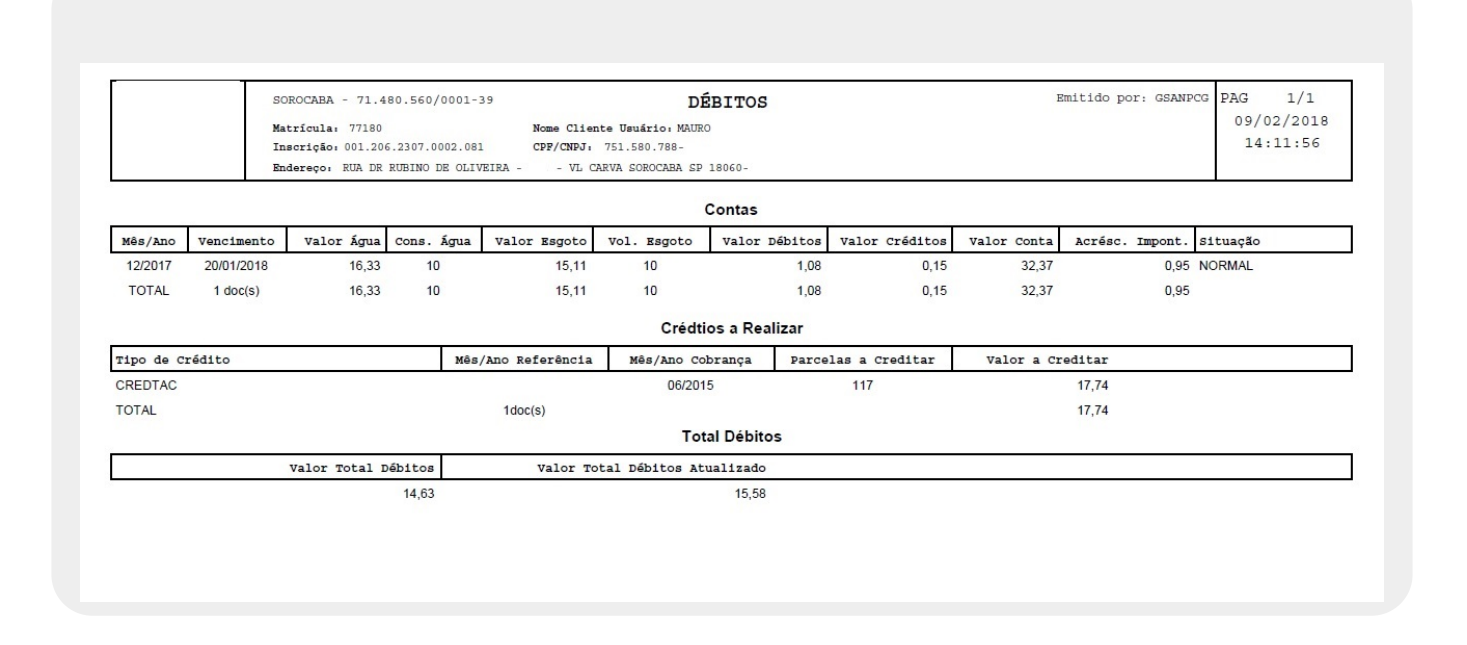

## MODELO DO EXTRATO DE DÉBITO

O extrato de débito é emitido depois de selecionados os débitos no quadro **Histórico de Clientes com Débito** e clicado em **Emitir Extrato de Débito do Cliente**. Seu modelo varia de acordo com a empresa.

## CAERN

|                                                                                                    | CAERN - C<br>AVENIDA SEN                      | COMPANHIA DE A<br>ADOR SALGADO FILHO - N<br>J: 08.334.385/0001-35<br>nformações e/ou Reclam | GUA E ESGOTO D<br>UMERO - 1555 - TIROL NATAL<br>- ISNC.ESTADUAL N° 20055<br>ações - Ligue 08000-8401 | O RN (BAS<br>RN 59015-000<br>4263<br>95 |                                |
|----------------------------------------------------------------------------------------------------|-----------------------------------------------|---------------------------------------------------------------------------------------------|----------------------------------------------------------------------------------------------------|-----------------------------------------|--------------------------------|
| EXTRATO DE DÉB                                                                                                    | BITO                                          |                                                                                             | ESCRITÓRIO<br>ESC DIST DI                                                                            | E FELIPE CAMARA                         | ROTA                           |
| INSCRIÇÃO<br>170.021.625.0058<br>ENDEREÇO DO IMÓVEI<br>BUA 1º DE MAIO                                                                                                    |                                               | DO USUÁRIO CPF                                                                              | /CNPJ:                                                                                               |                                         | MATRÍCULA<br>55531             |
| $\begin{vmatrix} \text{ROA} & 1^{\circ} \text{ DE MAIO,} \\   \text{SA} & \text{SE} \\   \text{6} & 1 \\ \end{vmatrix} = \begin{vmatrix} \text{ECON} \\ \text{ECON} \\   \text{CON} \\ \text{CON} \\   \text{CON} \\   \text{CON} \\$ | OMIAS RES. COM.<br>001                        | IND. PÚB.                                                                                   | TIPO DE CONS.                                                                                        | DATA EMISSÃO<br>18/07/2017              | NÃO RECEBER APÓS<br>25/07/2017 |
| MÊS/ANO<br>01/2011                                                                                                    | <b>VENCIMENTO</b> 26/01/2011                  | <b>VALOR</b> 12,40                                                                          | MÊS/ANO                                                                                              | VENCIMENTO                              | VALOR                          |
| DÉBITO ORIGI                                                                                                    | NAL                                           |                                                                                             |                                                                                                    |                                         | 12,40                          |
| SERVIÇOS/ATU                                                                                                    | ALIZAÇÃO                                      |                                                                                             |                                                                                                    |                                         | 16, <mark>1</mark> 1           |
| DESCONTO/CRE                                                                                                    | DITOS                                         |                                                                                             |                                                                                                    |                                         | 0,00                           |
| O PAGAMENTO DAS<br>DE DÉBITO LEVARA                                                                                                    | FATURAS EM ATRASO PO<br>À A SUSPENSÃO DO FORN | DERÁ SER EFETUADO<br>ECIMENTO DE ÁGUA                                                       | D ATRAVÉS DESTE DOO<br>E A COBRANÇA JUDIO                                                            | CUMENTO.LEMBRAMOS<br>CIAL.              | QUE A EXISTÊNCIA               |
| VIA USUÁRIO                                                                                                    |                                               | AUTENTICAÇ                                                                                  | ÃO MECÂNICA                                                                                          |                                         |                                |
| Emitido por: gsan                                                                                                    |                                               |                                                                                             |                                                                                                    |                                         |                                |
| INSCRIÇÃO<br>170.021.625.0058                                                                                                    | .000                                          | NÃO RECEBER APÓ<br>25/07/2017                                                               | os Matrícula<br>5553144                                                                              |                                         | n. sequencial<br>19322776      |
|                                                                                                    |                                               | VALOR                                                                                       | A PAGAR                                                                                              |                                         | 28,51                          |
| 82640000                                                                                                    | 000-4 28510006170-1                           | 00555314401-4 9                                                                             | 3227761415-6                                                                                         |                                         | VIA CAERN                      |
|                                                                                                    |                                               |                                                                                             |                                                                                                    | AUTENTIC                                | CAÇÃO MECÂNICA                 |

## 22/08/2025 07:41

CAGEPA

7:41

|                                                                                 |                                        | F PARA U IMOVEL                                          | <b>escritório</b><br>JERICO                                 |                            | rota<br>3                   |
|---------------------------------------------------------------------------------|----------------------------------------|----------------------------------------------------------|-------------------------------------------------------------|----------------------------|-----------------------------|
| NSCRIÇÃO<br>10.002.300.0095.(<br>NDEREÇO DO IMÓVEL                              | )00 N                                  | ome do usuário cpf,<br>IARIA                             | /CNPJ: 053.XXX.XXX<br>PIRES                                 | -XX                        | MATRÍCULA<br>69471100       |
| RUA ALBINO ALVE                                                                 | S DE OLIVEIRA,                         | - JERICOZINHO                                            | JERICO PB 58830-                                            |                            | 17630397                    |
| a se Econo<br>1                                                                 | MIAS RES. C                            | OM. IND. PÚB.                                            | TIPO DE CONS.<br>TARIFA SOCIAL                              | DATA EMISSÃO<br>21/03/2018 | NÃO RECEBER APÓS 28/03/2018 |
| MÊS/ANO                                                                         | VENCIMENTO                             | VALOR                                                    | MÊS/ANO                                                     | VENCIMENTO                 | VALOR                       |
| ERVIÇOS/ATU.                                                                    | ALIZAÇÃO                               |                                                          |                                                             |                            | 18,60                       |
|                                                                                 |                                        |                                                          |                                                             |                            |                             |
| ERVIÇOS/ATU                                                                     | ALIZAÇÃO                               |                                                          |                                                             |                            | 18,60                       |
| ESCONTO/CRÉ                                                                     | DITOS                                  |                                                          |                                                             |                            | 0,00                        |
| ALOR A PAGA                                                                     | R                                      |                                                          |                                                             |                            | 79,58                       |
| O PAGAMENTO DAS<br>DE DÉBITO LEVARÁ                                             | FATURAS EM ATRASO<br>A SUSPENSÃO DO FO | PODERÁ SER EFETUADO<br>ORNECIMENTO DE ÁGUA<br>AUTENTICAÇ | ) ATRAVÉS DESTE DOCUI<br>E A COBRANÇA JUDICI<br>ÃO MECÂNICA | MENTO.LEMBRAMOS<br>AL.     | QUE A EXISTÊNCIA            |
| IA USUÁRIO                                                                      |                                        |                                                          |                                                             |                            |                             |
| IA USUÁRIO<br>mitido por: GSAN i                                                | ADMIN                                  |                                                          |                                                             |                            |                             |
| IA USUÁRIO<br>mitido por: GSAN i<br>necessita<br>INSCRIÇÃO<br>110.002.300.0095. | ADMIN                                  | não receber apó<br>28/03/2018                            | os   Matrícula<br>69471100                                  |                            | n. sequencial<br>17630397   |

Como na **CAGEPA** existe o conceito de que o débito de um imóvel pode ser vinculado tanto ao usuário quanto ao responsável pelo imóvel, o extrato de débito vem especificando no título se tratar de um extrato de débitos do cliente - *para o imóvel*.

Clique em Informações - Como Gerar Relatório para obter mais informações.

**Observação 1**: A caixa de diálogo para seleção do formato será apresentada no início da tela. Portanto, utilize o elevador da página para posicioná-la no início, de forma que você possa selecionar o formato do relatório.

**Observação 2**: Os campos obrigatórios estão marcados com um asterisco vermelho.

Ao clicar no botão 🖄, o sistema irá gerar o **Extrato de Débitos do Imóvel** com o código de barras para permitir o pagamento dos débitos pelo cliente, e, caso esteja indicado que é para gerar a taxa de cobrança, o sistema irá gerar o débito a cobrar para o imóvel, relativo à taxa de cobrança. - Este botão só será habilitado caso exista débitos para o imóvel.

Para permitir a consulta do RA nas contas que foram retificadas, o **Consultar Conta**, que é chamado no link das contas (mês/ano) na funcionalidade **Consultar Imóvel**, (Abas **Débitos do imóvel** e **Histórico do faturamento**), foi alterado para exibir o número do RA que estiver registrado na conta, com um hiperlink para o **Consultar Dados do Registro de Atendimento**.

Por solicitação da CAEMA, a funcionalidade **Consultar Imóvel** exibe a tela de popup, na aba **Débitos do imóvel**, com os dois grupos de informações:

Lista de todos os Registros de Atendimento, para o imóvel consultado, cujo Indicador que o RA será listado no popup da tela **Consultar Conta** esteja marcado com **Sim**, classificados por ordem crescente de data de atendimento dos RAs, que serão exibidos na tela de popup, no quadro **RAs do Tipo Registro de Movimentação Judicial**, conforme:

Exibe uma linha para cada um dos Registros de Atendimento com mesmo tipo de especificação com as seguintes informações:

Número do RA;

Data de atendimento;

I

Observação: Lista o campo **Observação** do RA. Para os RAs com datas mais antigas, lista o campo **Observação**, truncando o texto até preencher uma linha. Para o RA com data mais recente, lista o campo completo, mesmo que ocupe mais de uma linha.

Na quebra de RAs com mesmo tipo de especificação, totaliza e lista a quantidade de RAs;

Caso não exista nenhum registro de atendimento para ser listado, será exibida no detalhe da tela do quadro RAs do Tipo Registro de Movimentação Judicial a mensagem: Não existe nenhum RA do tipo Registro de Movimentação Judicial.

Lista de todas as contas do imóvel consultado, cujo Indicador que o motivo de revisão da conta será listado no popup da tela Consultar Imóvel esteja marcado com Sim a serem exibidas na tela de popup, no quadro Contas em revisão por Ação Judicial:

Exibe uma linha para cada uma das contas em revisão por motivo de ação judicial com as seguintes informações:

■ Referência;

Data de Vencimento

I

Valor;

Motivo da Revisão.

Ao final da lista de contas, totaliza e lista a quantidade de contas em revisão por motivo de ação judicial; °

Caso não exista nenhuma conta em revisão por motivo de ação judicial para ser listada, será exibida no detalhe da tela do quadro **Contas em revisão por Ação Judicial** a seguinte mensagem **Não existe nenhuma conta em revisão por motivo de ação judicial**.

## Certidão Negativa de Débitos

| GSAN -                      | SISTEMA | INTEGRADO | DE | GESTÃO | E | SERVICOS | DE | SANEAMENTO |  |
|-----------------------------|---------|-----------|----|--------|---|----------|----|------------|--|
| Certidão Negativa de Débito |         |           |    |        |   |          |    |            |  |

| PAG | 1/1        |
|-----|------------|
|     | 09/02/2018 |
|     | 15:10:10   |

Certificamos, a vista de documentos comprobatórios e pesquisa de registros na nossa base de dados, que nesta data, o imóvel abaixo descrito, atualmente sob responsabilidade do Sr./Sra. JESUS DE , se encontra em situação regular, sem débitos, acordos ou serviços a faturar. A presente certidão não abrange eventuais outras ligações existentes no mesmo imóvel.

| DADOS DO IMÓVEL:   | CÓDIGO CLIENTE: 288128                | JESUS DE                |                  |
|--------------------|---------------------------------------|-------------------------|------------------|
| Matrícula          | Endereço: RUA A<br>Bairro: CAMPININHA | CEP:                    | 18100            |
| 22254.             | Localidade: SOROCABA                  | Município:              | SOROCABA         |
| Inscrição          | Categoria                             | Subcategoria            | Economias        |
| 001.415.1105.0068. | RESIDENCIAIS                          | RESIDENCIAL             | 1                |
| Perfil do Imóvel   | Situação Ligação de Água              | Situação Ligação Esgoto | Situação do Poço |
| NORMAL             | FACTIVEL                              | POTENCIAL               | -                |

Servico Autonomo de Agua e Esgoto de Sorocaba

AVENIDA PEREIRA DA SILVA, SAAE 1285 - JD SANTA ROSALIA - CEP 18095-340

C.N.P.J. 71.480.560/0001-39 / Inscrição Estadual - DISPENSADA

www.saaesorocaba.com.br

### Atendimento 0800 770 1195

IMPORTANTE: Qualquer rasura tornará nulo o efeito desta certidão, que tem validade de 90 dias.

## Certidão Positiva de Débitos

## 08/2025 07:41

GSAN - SISTEMA INTEGRADO DE GESTÃO E SERVICOS DE SANEAMENTO Certidão Positiva de Débito

# Consultar Imóvel - Aba Débitos do Imóvel

PAG

| Certifico mais que, com fundamento jurídico nas leis 1390 de 31/12/65, 1765 de 21/12/73, resolução 30/2014, houve os lançamentos da  | s tarifas de água e/ou esgoto,    |
|----------------------------------------------------------------------------------------------------|-----------------------------------|
| serviços diversos e multas por atraso após o vencimento, bem como correção monetária, conforme lei 1723 de 30/05/73, lei 2246 de 06/ | 12/83 e lei 2450 de 17/12/85,     |
| combinados com as demais disposições legais e aplicáveis a matéria. Certificamos, a requerente do solicitante Sr./Sra. MAURO         | , ainda que referidos valores não |
| abrangem despesas processuais e honorários advocatícios de eventual ação de execução fiscal.                                         |                                   |

| DADOS DO IMÓVEL:      | CÓDIGO CLIENTE: 6236                                               | MAURO                               |                     |
|-----------------------|--------------------------------------------------------------------|-------------------------------------|---------------------|
| Matrícula<br>7718.    | Endereço: RUA DR RUBIN<br>Bairro: VL CARVA<br>Localidade: SOROCABA | O DE OLIVEIRA<br>CEP:<br>Município: | 18060-0<br>SOROCABA |
| Inscrição             | Categoria                                                          | Subcategoria                        | Economias           |
| 001.206.2307.0002.081 | RESIDENCIAIS                                                       | RESIDENCIAL                         | 1                   |
| Perfil do Imóvel      | Situação Ligação de Água                                           | Situação Ligação Esgoto             | Situação do Poço    |
| NORMAL                | LIGADA                                                             | LIGADA                              | -                   |

|                    |           |            |                       | 1000 C 1000 C 1000 C 1000 C 1000 C 1000 C 1000 C 1000 C 1000 C 1000 C 1000 C 1000 C 1000 C 1000 C 1000 C 1000 C |                  |
|--------------------|-----------|------------|-----------------------|----------------------------------------------------------------------------------------------------|------------------|
| Fat./Serv.         | Descrição | Referência | Vencimento   Parcelas | Valor (R\$)                                                                                                    | Val. Parc. Aber. |
| Faturas            | 12/2017   | 12/2017    | 20/01/2018            | 32,37                                                                                                    |                  |
| TOTAL:             |           |            |                       | 32,37                                                                                                    |                  |
| Crédito a Realizar | CREDTAC   | 07/2015    | 27/144                | 17,74                                                                                                    | 117              |
| TOTAL:             |           |            |                       | 17,74                                                                                                    |                  |

Servico Autonomo de Agua e Esgoto de Sorocaba

www.saaesorocaba.com.br

AVENIDA PEREIRA DA SILVA, SAAE 1285 - JD SANTA ROSALIA - CEP 18095-340

C.N.P.J. 71.480.560/0001-39 / Inscrição Estadual - DISPENSADA

## Atendimento 0800 770 1195

IMPORTANTE: Qualquer rasura tornará nulo o efeito desta certidão, que tem validade de 90 dias.

# Certidão Positiva de Débitos com Efeito Negativo

15/18

|                                                             | PAG | 1/1       |
|-------------------------------------------------------------|-----|-----------|
| GSAN - SISTEMA INTEGRADO DE GESTÃO E SERVICOS DE SANEAMENTO | 0   | 9/02/2018 |
| Certidão Positiva de Débito - Com Efeito Negativo           |     | 14:59:29  |

Certificamos, a requerente do solicitante Sr./Sra. ROGENER emissão deste, com o SERVIÇO AUTÔNOMO DE ÁGUA E ESGOTO DE SOROCABA. Informamos que existe pendência financeira, referente a percelamento de debitos anteriores que vem sendo regularmente cumprido até a presente data. A presente certidão não abrange eventuais outras ligações existentes no mesmo imovel. Por ser verdade, firmamos a presente.

| DADOS DO IMÓVEL:    | CÓDIGO CLIENTE: 288411                                        | ROGENER BARBOSA                  |                              |  |
|---------------------|---------------------------------------------------------------|----------------------------------|------------------------------|--|
| Matrícula<br>22256. | Endereço: RUA A<br>Bairro: CAMPININHA<br>Localidade: SOROCABA | CEP:<br>Município:               | 18100-<br>SOROCABA           |  |
| Inscrição           | Categoria                                                     | Subcategoria                     | Economias                    |  |
| 001.415.1105.0075.0 | RESIDENCIAIS                                                  | RESIDENCIAL                      | 1                            |  |
| Perfil do Imóvel    | Situação Ligação de Água                                      | Situação Ligação Esgoto          | Situação do Poço             |  |
| NORMAL              | FACTIVEL                                                      | POTENCIAL                        | 1                            |  |
| Fat./Serv.          | Descrição                                                     | Referência Vencimento   Parcelas | Valor (R\$) Val. Parc. Aber. |  |
| Guias de Pagamento  | TARIFA DE AGUA                                                | 09/2017 25/10/2017               | 18,34 0                      |  |
| Debitos a cobrar    | MULTA P/IMPONTUALIDADE                                        | 09/2017 0/1                      | 0,55 1                       |  |
| Debitos a cobrar    | MULTA P/IMPONTUALIDADE                                        | 10/2017 0/1                      | 0,37 1                       |  |
| Debitos a cobrar    | ATUALIZACAO MONETARIA                                         | 09/2017 0/1                      | 0,22 1                       |  |
| Debitos a cobrar    | ATUALIZACAO MONETARIA                                         | 10/2017 0/1                      | 0,11 1                       |  |
| Debitos a cobrar    | ATUALIZACAO MONETARIA                                         | 01/2018 0/1                      | 0,45 1                       |  |
| TOTAL:              |                                                               |                                  | 20,04                        |  |

Servico Autonomo de Agua e Esgoto de Sorocaba

AVENIDA PEREIRA DA SILVA, SAAE 1285 - JD SANTA ROSALIA - CEP 18095-340

C.N.P.J. 71.480.560/0001-39 / Inscrição Estadual - DISPENSADA

www.saaesorocaba.com.br

## Atendimento 0800 770 1195

IMPORTANTE: Qualquer rasura tornará nulo o efeito desta certidão, que tem validade de 90 dias.

# Funcionalidade dos Botões

Veja, abaixo, uma descrição da funcionalidade dos botões desta tela.

Consultar Programação de Abastecimento/Manutenção

| otão                                | Descrição da                                                                                                    |
|-------------------------------------|----------------------------------------------------------------------------------------------------|
| \$                                  | Functonalidade         Utilize este botão para obte         o relatório detalhado dos         débitos do imóvel.         O sistema solicitará o         formato em que você desej         visualizar o relatório. Depoi         de clicar no botão Gerar, o         sistema apresentará o         relatório no formato         escolhido (PDF, RTF, XLS,         HTML).         Clique em Informações -         Como Gerar Relatório         para obter ajuda para o |
| Emitir Extrato de Débito do Imóvel  | Utilize este botão para obte<br>um extrato dos débitos do<br>imóvel.<br>O botão só será habilitado<br>caso exista débito para o<br>imóvel.<br>Com este documento o<br>cliente poderá efetuar o<br>pagamento dos débitos,<br>pois o documento vem<br>impresso com o código de<br>barras para pagamento.<br>O extrato será apresentado<br>no formato PDF.                                                                                                    |
| Emitir Extrato de Débito do Cliente | Utilize este botão para obte<br>um extrato dos débitos do<br>cliente.<br>O botão só será habilitado<br>caso exista débito para o<br>cliente.<br>Selecione os débitos do<br>cliente e clique no botão<br>para gerar o documento<br>para pagamento.<br>Com este documento o<br>cliente poderá efetuar o<br>pagamento dos débitos,<br>pois o documento vem<br>impresso com o código de<br>barras para pagamento.<br>O extrato será apresentado<br>no formato PDF.       |
| Voltar                              | Utilize este botão para<br>voltar para a aba anterior.                                                                                                    |
| wançar                              | Utilize este botão para<br>avançar para a próxima                                                                                                    |
| Consoler                            | Utilize este botão para<br>fechar esta funcionalidade e                                                                                                    |

voltar para a tela inicial do

O Hint na linha de Dados do Imóvel exibe dados do imóvel, e o **hint** ao lado da Situação de Água somente

consultar a programação de abastecimento/manutenção.

será exibido quando o imóvel estiver na situação de cortado, contendo os

dados do corte. Utilize este botão para

sistema.

Botão

I

Cancelar

**=** 

# Referências

**Pesquisar Imóvel** 

**Consultar Imóvel** 

Manter Imóvel

Atualização Cadastral Via Dispositivo Móvel

Atualização Cadastral

**Inserir Cliente** 

## **Termos Principais**

Imóvel

Clique aqui para retornar ao Menu Principal do GSAN

×

From: https://www.gsan.com.br/ - Base de Conhecimento de Gestão Comercial de Saneamento

Permanent link: https://www.gsan.com.br/doku.php?id=ajuda:debitos\_do\_imovel&rev=1522690621

Last update: 02/04/2018 17:37

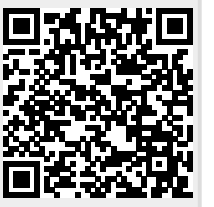